① 스마트폰 메뉴버튼을 눌러 ② 더보기 메뉴를 선택합니다. ③ 예제선택을 눌러 ④ 단계와 예제파일을 선택합니다.

| m.Task     |              | R+ m.Task           |                     | 예제를 선택하세요 |
|------------|--------------|---------------------|---------------------|-----------|
| 기 : CM-100 | 블루투스 : 연결 안됨 | 제어기 : <b>CM-100</b> | 블루투스 : <b>연결 안됨</b> |           |
| // 프로그램_설명 |              | 1 //프로그램_설명         |                     | 🕞 울로 3단계  |
| 프로그램 시작    |              | 2 프로그램 시작           |                     |           |
|            |              | 4                   |                     | 이 건널목 사단기 |
|            |              | 5                   |                     | 02 범퍼카    |
|            |              | 6                   |                     | 03 집게 탐사차 |
|            |              | 루 체크                |                     |           |
|            |              |                     |                     | 04 전기 기타  |
|            |              |                     | 71                  | 05 노래하는 새 |
|            |              | 프로그램 물덕 모           | 21                  | 06 타워 크레인 |
|            | Q 71         |                     |                     | 07 자가카    |
| 세 파 달      | 21           | RC-100A             |                     | 0/80/     |
|            |              |                     |                     | 08 탱크     |
| 저장         | 다른 이름으로 저장   | 예제 선택 🛛 🕄           |                     | 09 청기백기   |
|            | 00           |                     |                     | 10 배틀 버그  |
| 다운로드       |              | 환경 설정               |                     | 11 근보 기사  |
|            | 니보기          |                     |                     |           |
|            |              |                     |                     | (4)       |

🗔 🏗 📶 📋 🏈 오후 5:02

단계별 예제파일을 선택할 수 있습니다.

[다] 🏗 📶 📋 😭 오후 5:01

### 2 예제파일 선택하기

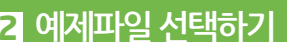

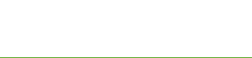

1 설치 안내

안드로이드 Play 스토어에서 "로보티즈" 검색하여 "R+m.Task" 설치합니다.

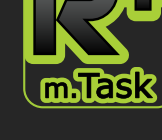

1 설치 안내

2 예제파일 선택하기

5 로봇 조종 방법

8 '더 보기'추가 기능

3 다운로드 방법 - 제어기 연결 4 다운로드 방법 - 블루투스 연결

6 제어기 선택 및 편집하기 7 명령어 직접 입력, 수정하기

문의 : 교육사업부 이종선 070-8671-3403 / jongbird@robotis.com

스마트폰의 종류에 따라 화면에 표시되는 이미지는 다를 수 있습니다.

# R+m.Task 사용 매뉴얼

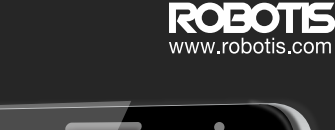

Rm.Task

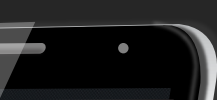

記ः 🗄 📶 📋 🙆 오후 5:03

- ⑥ 블루투스 핀(PIN) 번호 입력창에 숫자 '0000' 을 입력하고 확인을 누르면 연결이 완료 됩니다.
- ⑤ **블루투스 승인 요청** 창이 뜨면 **예**를 눌러 블루투스를 켭니다.
- ④ 예제파일이 선택된 상태에서 **다운로드 버튼**을 누릅니다.

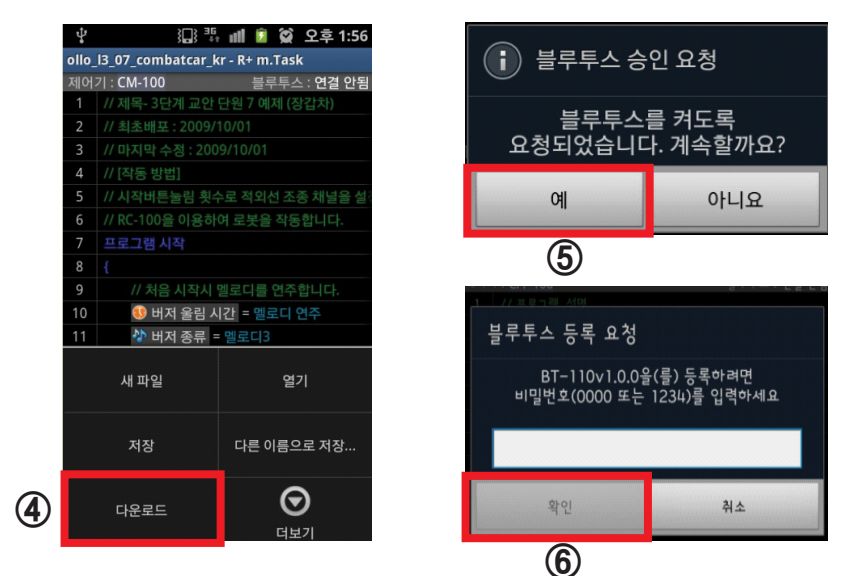

| * }, *** •••                        | 📋 🗭 오후 5:10        |  |  |
|-------------------------------------|--------------------|--|--|
| ollo_l3_07_combatcar_kr - R+ m.Task |                    |  |  |
| 제어기 : CM-100                        | 블루투스 : <b>연결 됨</b> |  |  |

② BT-110의 ID를 확인합니다. ③ 스마트폰에 감지된 BT-110 ID를 확인하여 연결합니다.(\* 블루투스 연결은 CM-100A, CM-510, CM-530 에서 사용 가능합니다.)

① **'다운로드'** 나 **'RC-100A'(조종기)** 를 선택합니다.

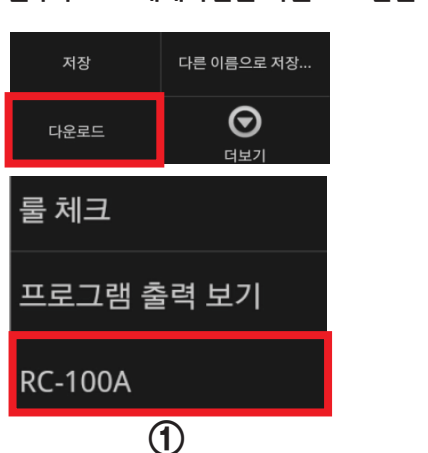

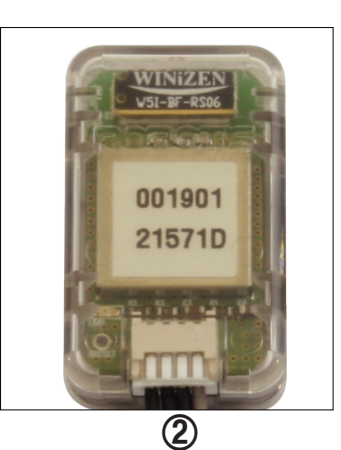

| BT-110v1.0.0<br>00:19:01:21:57:B0 |
|-----------------------------------|
| TOSHIBA-USER<br>00:22:58:FF:54:23 |
| BTK-A56C<br>00:07:67:00:F7:48     |
| BT-110v1.0.0<br>00:19:01:21:57:AA |
| 다른 장치 목록                          |
| BT−110∨1.0.0<br>00:19:01:21:57:93 |
|                                   |
| 3                                 |

# 4. 다운로드 방법-블루투스 연결

블루투스로 예제파일을 다운로드 받을 수 있습니다.

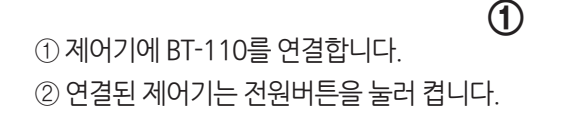

스마트폰과 블루투스 통신 모듈(BT-110)을 연결합니다.

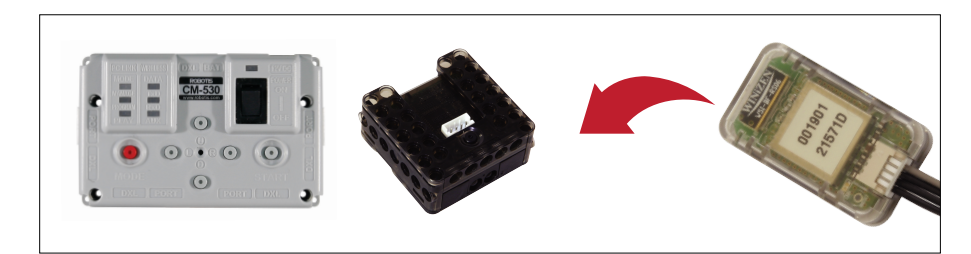

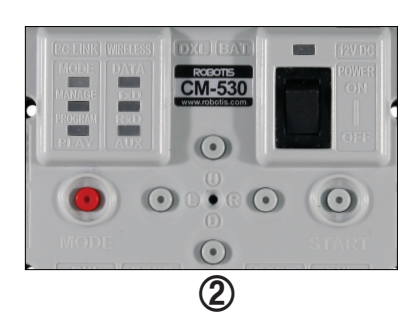

B 다운로드 방법-제어기 연결

① CM-100 부분을 눌러 제어기를 선택합니다. ② 입렵창 부분을 눌러 편집이미지에서 메뉴를 선택합니다. (\* 한번 누르면 선택 또 한번 누르면 취소가 됩니다.)

|              |   |            | 3 <u>6</u> 11 | I 📋 😭 | 오후 5:00   |
|--------------|---|------------|---------------|-------|-----------|
| R+ m.Task    |   |            |               |       |           |
| 제어기 : CM-100 |   |            | (1)           | 블루투스  | └ : 연결 안됨 |
| 1            | H | 주/ \ 괜 전 9 |               |       |           |
| 2            | 프 | CM-100     |               |       |           |
| 3            | { | 611 F      |               |       |           |
| 4            |   | CM-5       |               |       |           |
| 5            |   | CM-510     |               |       |           |
| 6            |   | CM-530     |               |       |           |
| 7            | } | Ciiii 550  |               |       |           |
| 8            |   | CM-700     |               |       |           |
| 9            |   |            | ,             |       |           |
|              |   |            |               |       |           |

|      |           | } <b>□</b> } ³⊑, ∎ <b> </b> | 🛑 😭 오후            | 5:01       |  |
|------|-----------|-----------------------------|-------------------|------------|--|
| R+ n | R+ m.Task |                             |                   |            |  |
| 제어   | 기 : CM-10 | ס                           | 블루투스 : <b>연</b> 결 | <u></u> 안됨 |  |
| 1    | // 프로그램   | 램_설명                        |                   |            |  |
| 2    | 프로그램      | 시작                          |                   |            |  |
| 3    |           |                             |                   |            |  |
| 4    | (2)       |                             |                   |            |  |
|      |           |                             |                   |            |  |
| [    |           | t                           | Ê                 | -          |  |
|      | 4         | 80                          |                   | Ē          |  |
| 1    | 복사하기      | 잘라내기                        | 붙여넣기              | 줄          |  |
|      |           |                             |                   |            |  |

제어기 종류를 선택하거나 줄 삽입, 복사하기 등 입력창을 편집할 수 있습니다.

### 6 제어기 선택 및 편집하기

④ Buttons: 일반 리모컨과 같이 방향키를 사용하는 경우

③ Sensor: 스마트폰의 기울기대로 이동명령을 사용하는 경우

② Joystick:화면에 손가락을 붙여서 조종하는 경우 편리

① '블루투스가 연결된 상태에서 '더보기' 메뉴의 **'RC-100A'** 메뉴를 선택 합니다.

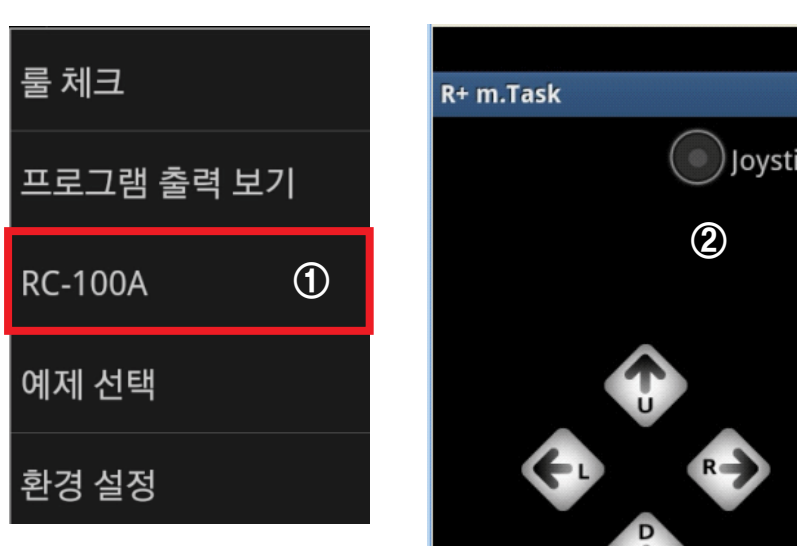

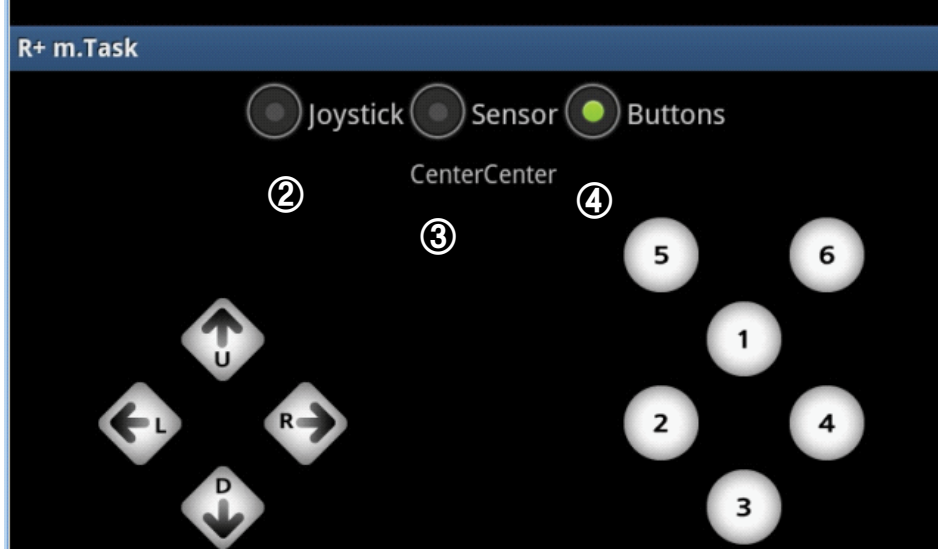

# 5 로봇조종방법

스마트폰으로 로봇을 조종 할 수 있습니다.

① **물체크**를 눌러 에러위치(줄)과 에러내용을 확인합니다.
② **프로그램출력보기**를 눌러 스마트폰으로 출력값을 확인합니다.

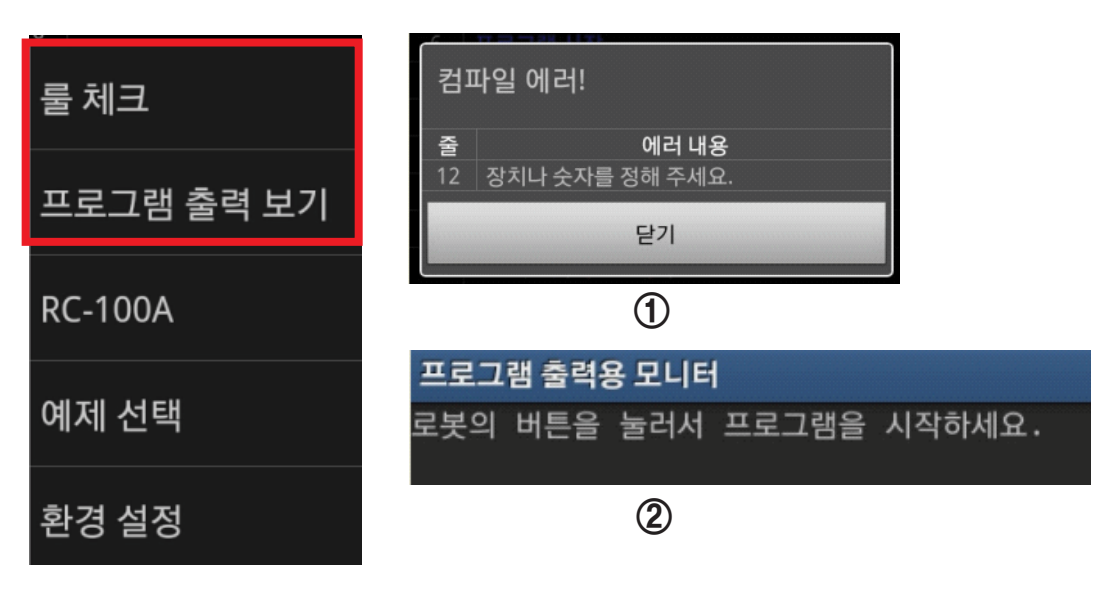

'더보기' 메뉴를 선택하여 룰 체크, 프로그램 출력 보기를 할 수 있습니다.

## 8 '더보기'추가기능

① 입렵창 부분을 빠르게 두번 눌러 ② 명령어를 선택합니다. ③ ?(파라미터) 입력은 빠르게 두번 누릅니다. (\* 입력 방법은 PC용 프로그램과 같습니다)

|      | (미) 🏗 📶 🛑 😭 오후 5:00     | 🖽 🏗 📶 🛑 🐼 오흐 5:01  |
|------|-------------------------|--------------------|
| R+ m | n.Task                  | 명령어 종류를 선택하세요.     |
| 제어   | 기 : CM-100 블루투스 : 연결 안됨 |                    |
| 1    | // 프로그램_설명              | 이 이 아파 같           |
| 2    | 프로그램 시작                 |                    |
| 3    | {                       |                    |
| 4    |                         | 프로그램 강제 종료         |
| 5    |                         | { (구간 시작)          |
| 7    | ) 1                     |                    |
| 8    |                         |                    |
| 9    |                         | // (주석이나 메모)       |
| 10   |                         |                    |
| 11   |                         | · 결행군              |
| 12   |                         | 계산 (산술 연산 및 비트 연산) |
| 13   |                         |                    |
| 14   |                         | 로드 (값입력하기) (2)     |
| 15   |                         | 레이브 (저표하 이귀)       |
| 16   |                         | 데이글(꿈드릴 귀지)        |
| 17   |                         | 점프 (goto)          |
| 18   |                         |                    |
| 19   |                         | ^☆건분               |

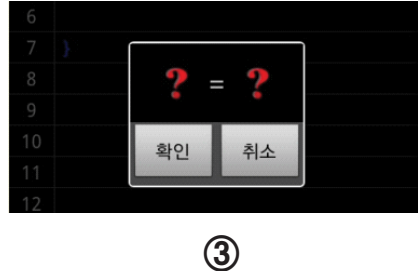

직접 명령어 종류를 선택, 입력, 수정 할 수 있습니다.

7 명령어 직접 입력, 수정하기